Use of the UniProtKB (protein sequence) database and homology search with FASTA and BLAST/PSI-BLAST niProtKB

#### Go to <u>https://legacy.uniprot.org</u>

- Type AOP11 see how many entries you find
- Now type AQP11 AND horse see how many entries you find; how many of them are reviewed, how many are unreviewed
- Access the Advanced search, select "gene name" while typing "aqp11" AND select "Organism" while typing "horse" – see how many reviewed/unreviewed entries you find
- Explore the Entry with Uniprot ID: **F6S3G9**, by clicking on it

## hiProtKB

#### Go to <u>https://legacy.uniprot.org</u>

- After clicking on the entry F6S3G9
- See in what chromosome is located the corresponding gene
- See where the protein is located in the cell. Cytoplasm? Membrane? Extracellular?
- In what tissue is it expressed?
- Visualize the GeneTree in Ensembl (through the provided link)
- Visualize the protein sequence how long it is?
- Select the FASTA format for the protein sequence (we'll use it for the homology search)

STA

• Go to <u>https://www.ebi.ac.uk/Tools/sss/fasta/</u> & select **Protein** 

- Select the UniProtKB/Swiss-Prot(swissprot) database
- In the input window copy the protein FASTA sequence (ID: F6S3G9)
- Have a look at the algorithm parameters by clicking on "More Options" under "Enter your parameters ("; take note of the range for the E(Expectation)-value
- Run the Job, by clicking on Submit

STA *tput* 

#### • Go to <u>https://www.ebi.ac.uk/Tools/sss/fasta/</u> & select **Protein**

- Take note of the top 5 hits; what values are reported for each hit in the output summary table?
- Have a look at the "Visual Output": how many sequences are significantly similar to the query?
- Have a look at the "Functional Predictions"
- Go back to the "Summary Table" and click on "show" below "Alignments", on the left
- Have a look at the alignment with the first human hit and to all the values reported above the alignment itself (scores, E-value etc.). What do they mean?

## SI-)BLAST out

- Go to <u>https://blast.ncbi.nlm.nih.gov/Blast.cgi</u> & select **Protein BLAST**
- In the input window copy the protein FASTA sequence or the Uniprot ID (F6S3G9)
- Select the UniProtKB/Swiss-Prot(swissprot) database
- Select the PSI-BLAST algorithm
- Run the Job, by clicking on BLAST

# SI-)BLAST *tput*

#### • Go to https://blast.ncbi.nlm.nih.gov/Blast.cgi & select Protein BLAST

- See the species, sequence identity, Score, E-value and Query cover of the top 5 hits
- Visualize the graphic summary: how many hits are found? How many very good hits are found?
- Compare results with those obtained by FASTA
- Visualize the alignment with the human sequence; take note of the sequence similarity and gaps
- Run PSI-BLAST Iteration 2

# SI-BLAST *tput*

# Go to <u>https://blast.ncbi.nlm.nih.gov/Blast.cgi</u> & select Protein BLAST

- How many hits are found at PSI\_BLAST Iteration 2
- How many new hits have a low enough E-value (let's say below 1x10<sup>-10</sup>)?
- Select only the hits with a low enough E-value for building the PSSM for PSI-BLAST iteration 3
- Were new hits found at Iteration 3? If so, few or many?
- Have a look at the top-1 new hit (sequence identity, etc) if any
- Visualize the alignment
- Visualize the Graphic Summary now; how different is it from that of Iteration 1?

HPRED

- Go to <u>https://toolkit.tuebingen.mpg.de/</u> <u>tools/hhpred</u>
- In the input window copy the protein FASTA sequence or the Uniprot ID (F6S3G9)
- Select the PfamA database (after removing default-selected databases)
- Run the Job, by clicking on **Submit**

HPRED

- Go to <u>https://toolkit.tuebingen.mpg.de/</u> <u>tools/hhpred</u>
- Was the job faster or slower than the previous ones?
- Take note of the job steps visualized on the screen while in progress
- How many hits are found? How significant?
- Explore the first hit in Pfam
  - (PF00230.23)